## Downloading the Kelowna Gastroenterology Associates Referral Form from the Accuro Forms Repository.

The new referral form for the Kelowna Gastroenterology team is now available in the Accuro Repository.

To search and download the new referral form, open Form Editor - Accuro Start button > Tools > Form Editor. Click the Tools heading at the top left corner of the window and select the 'Publish/Download' option, the Form Publisher window will open.

In the search field enter the title or a key word of the form you are looking for and press enter or click on the looking glass icon to display search results.

Form Name: Kelowna Gastroenterology Referral Form V.Dec2022

Once you have located the form, highlight the form in the list and select 'Download' at the bottom right (the form can also be previewed first if needed prior to downloading to ensure you have the intended form/version).

| 🚸 Form Publisher                                                     |     |                                                   |                     |            |                |             |                |                     | $\times$ |
|----------------------------------------------------------------------|-----|---------------------------------------------------|---------------------|------------|----------------|-------------|----------------|---------------------|----------|
|                                                                      |     |                                                   |                     | Repository | Default        |             | $\sim$         |                     |          |
| Download Forms Publish Forms                                         |     |                                                   |                     |            |                |             |                |                     |          |
|                                                                      |     |                                                   |                     |            |                |             |                |                     |          |
| kelowna Q                                                            |     |                                                   |                     |            |                |             |                |                     |          |
| Specialty All                                                        |     |                                                   |                     |            |                |             |                |                     |          |
| Speciality                                                           |     | ×                                                 |                     |            |                |             |                |                     |          |
| Publisher                                                            | All | Category Star                                     |                     |            | ndard Forms V  |             |                |                     |          |
| Form Description                                                     |     |                                                   |                     | :          | Specialty      | Date        | Publisher      | Keywords            |          |
| BCCA CT/PET Reg Kelowna PET/CT Requisition                           |     |                                                   |                     | •          | General        | 2022-Jun-16 | opt\lesley.be  | BCCA, BC Cance      | . ^      |
| Cardiac Services RACE Re IHA Cardiac Services R.A.C.E. Referral Form |     |                                                   | 0                   | General    | 2013-Oct-11    | Optimed     | Kelowna Genera |                     |          |
| City of Kelowna - Accessi                                            |     |                                                   | 0                   | General    | 2019-Aug-28    | Optimed     | BC Forms       |                     |          |
| DP Kelowna Medical Imagin                                            |     |                                                   |                     | 0          | General        | 2016-Jul-06 | plausinisqhr   |                     |          |
| Early Pregnancy Loss Clinic Interior Health - Kelowna                |     |                                                   |                     | 0          | General        | 2019-Sep-25 | ascheming      | Pregnancy Loss,     |          |
| Kelowna Gastroenter Kelowna Gastro Assoc Referral V.Dec2022          |     |                                                   |                     | 22         | General        | :2022-Dec   | QHR            | Kelowna GI, Ref     |          |
| ENTegrity Otolaryngology Kelowna Area ENT referral form              |     |                                                   |                     |            | Otolaryngology | 2018-Aug-02 | kiminator2018  | Dr Bakala, Dr Bra   |          |
| ERG/VEP requisition                                                  |     | interior health kelowna                           |                     |            | General        | 2013-Jun-14 | Optimed        | yap                 |          |
| IH labour booking form                                               |     | Induction of labour booking form                  |                     |            | peral          | 2011-Jun-03 | optimed        | IH labour form, K   |          |
| IH Speech & Language Re                                              |     | Interior Health (Kelowna) Speech Language Audiolo |                     |            | Gener          | 2014-Apr-11 | theck          | BC Request for      |          |
| IHA KGF ECC SA Record Kelowna Gernal Hospital The Eye Care Centre S  |     |                                                   | urgi C              | General    | 2014-Nov-10    | Optimed     | Kelowna, Kelow |                     |          |
| HA_KGH_ECC_Surgical A HA Interior Health Kelowna General Hosp        |     |                                                   | eneral Hospital Eye | C 0        | General        | 208-Mar-19  | Optimed        | IH, Interior Health |          |
| Interior Health Cardiology S Interior Health Cardiology Services KGH |     |                                                   | 0                   | General    | 201 nc-28      | optimed     | Kelowna Genera |                     |          |
| Joe- Cataract- ASAP 12 w Joe- Cataract- ASAP 12 weeks and under      |     |                                                   | 0                   | General    | 2020-Sep-      | a.joe       | Kelowna        |                     |          |
| Joe- Cataract- ASAP 6 we Joe- Cataract- ASAP 6 weeks and under       |     |                                                   | C                   | General    | 2020-Sep-21    | - hoult     | Kelowna        |                     |          |
| Joe- Cataract- Left- First Eye Joe- Cataract- Left- First Eye        |     |                                                   | 0                   | General    | 2020-Sep-21    | sarho       | Kelowna        |                     |          |
| Joe- Cataract- Left- Secon Joe- Cataract- Left- Second Eye           |     |                                                   | 0                   | General    | 2020-Sep-21    | sarhoult    | lowna          | ~                   |          |
| Preview Download                                                     |     |                                                   |                     |            |                |             |                |                     |          |
| Close                                                                |     |                                                   |                     |            |                |             |                |                     |          |

The form will download to your Accuro forms ready for use and will be available in the 'Standard Forms' category.

If the old version is in your system, we recommend it is deleted. Locate and load in Form Editor and select 'Delete Form' (top far right) to remove from your available forms.

. 🖤 🛅 🛛 🗄 💽